## **Memorabilia Gallery Hints and Tips**

Under 'Gallery Home' after the initial text, there are 2 links. 'Latest Memorabilia Updates' takes you through to 'New Images Added'. 'Memorabilia Gallery Feedback' takes you to the feedback form.

Below these 2 links, you will find link images to 'Notable Alumni' and all the other categories of memorabilia. 'Browse by Category', 'Image Search' and 'Index Tables' can all be used to assist with searches.

There is a dropdown menu under 'Index Tables'. The 'Category Index' is self-explanatory and each category has a link to relevant images. The 'Memorabilia Index' is similar but as yet, links haven't been established. The 'Carnegie Catalogue' gives detail of the items currently held at the Carnegie Heritage Centre'.

Memory Lane Stories and Share Your Memories – You will note that this is an exclusive Members area only accessible by password but does offer you the opportunity to join us. The password for Members remains the same.